## **Comptage des stocks**

Cette fonction permet aux utilisateurs de RITA d'effectuer et de gérer directement des inventaires physiques par le biais de RITA. Il suffit de cliquer sur**"Inventaire**" dans l'onglet "Gestion des stocks".

| 🗠 Dashboard | Consignments     | <ul> <li>Receives</li> </ul> | Dispatches  | Stock Management       |     |
|-------------|------------------|------------------------------|-------------|------------------------|-----|
| 曽 Planning  | 2 Release Orders | O Lost from Stoc             | k 🌛 Release | History 🗐 Inventory Co | unt |

Dans l'onglet "Inventaire", les opérateurs verront par défaut une liste de tous les inventaires passés qui ont été effectués et pourront imprimer les résultats de ces inventaires. L'option "**Afficher les filtres**" aide les opérateurs RITA à rechercher facilement les inventaires passés et à générer des enregistrements historiques en utilisant le numéro de consignation, la date de l'inventaire et d'autres propriétés pertinentes.

## Imprimer la feuille d'inventaire

Cette option permet aux opérateurs RITA d'imprimer la feuille d'inventaire contenant la liste des articles situés dans n'importe quel entrepôt nécessitant un inventaire physique. L'impression de la feuille d'inventaire permet aux responsables d'entrepôt ou de projet de réaliser un inventaire direct "hors ligne" à l'aide de feuilles imprimées.

| Print Inventory Count Sheet                              | ×                   |
|----------------------------------------------------------|---------------------|
| Location of Inventory Count                              |                     |
| Brindisi - UNHRD Warehouse 1 (Storage) Puglia - Brindisi |                     |
| Blind Count                                              |                     |
| Close Dialog Print In                                    | ventory Count Sheet |

Le formulaire d'inventaire imprimé dispose d'une fonction appelée '**Comptage aveugle**", qui permet aux responsables d'imprimer uniquement la liste des articles en consignation stockés dans l'entrepôt, sans le comptage des articles.

| *                                            |                |                            |           |               |                              |                             |
|----------------------------------------------|----------------|----------------------------|-----------|---------------|------------------------------|-----------------------------|
| RITA                                         | Inve           | entory Count S             | heet      |               |                              | https://rita.logcluster.org |
| Parts Hearteri Investory Conducted           |                | Westlere Leveller News     |           |               |                              | rita.giobare wip.org        |
| Date Physical Inventory Conducted            |                | Brindisi - Salento Airport |           |               |                              | TRAINING (RITA2)            |
| Remarks                                      |                |                            |           |               |                              |                             |
|                                              |                |                            |           |               |                              |                             |
|                                              |                |                            | stonesed  | Card conditio | Item Co<br>Domoved Condition | uil<br>n Comment            |
|                                              |                | ACTED                      |           |               |                              | e constants                 |
| Fond Security - food parcel                  |                | RCIED                      | S-1240-1  |               |                              |                             |
| General Operations - Motor                   |                | RC                         | 25-1240-2 |               |                              |                             |
| Logistics - MSU                              |                | HC HC                      | 25-1407-1 |               |                              |                             |
| Education - Shoes                            |                | BC                         | 25-1407-2 |               | _                            |                             |
| Health - Mospilto Nets                       |                | BC                         | S-1701-1  |               |                              |                             |
|                                              | Act            | ion Against Hun            | nger      |               |                              |                             |
| WASH - Hygime kit                            |                | 8                          | 05-1256-1 |               |                              |                             |
|                                              | Cat            | holic Relief Serv          | ices      |               |                              |                             |
| Logistics - DIESEL Feel                      | cu             | BC                         | 05-1455-1 |               |                              |                             |
| Ford Security - ford baskets                 |                | BC                         | 08-1716-1 |               |                              |                             |
|                                              | Christian Reco | overy and Develo           | pment     | Agency        |                              |                             |
| Health - Amoxicilits PD                      |                | BC                         | 05-1648-1 | <b>a</b>      |                              |                             |
| Protection - Mosquito Nets                   |                | BC                         | S-1648-2  |               |                              |                             |
| Nutrition - Therapeutic F-100                |                | BC                         | 35-1648-4 |               |                              |                             |
| · · · · ·                                    | Internationa   | Organization f             | or Mia    | ration        |                              |                             |
| Sheltor - Rubber sope                        | Internationa   |                            | 35.1606-1 | auon          |                              |                             |
| Shelter - Plastic Sheet                      |                | RC                         | S-1606-2  |               |                              |                             |
| Shelter - Blankets                           |                | 10                         | 25-1606-3 |               |                              |                             |
| Shelter - Mosquito nen<br>Shelter - Blankets |                | BC                         | 25-1854-1 |               |                              |                             |
| Count Conducted By                           |                | Count Certifi              | ied By    |               |                              |                             |
| Date                                         |                | Date                       |           |               |                              |                             |
|                                              |                |                            |           |               |                              |                             |
|                                              |                |                            |           |               |                              |                             |

## Démarrer l'inventaire

Cette option permet à l'opérateur RITA de suivre les étapes de l'inventaire physique RITA. Les étapes décrites pour l'inventaire sont les suivantes :

Étape 1 : Cliquez sur l'option "Démarrer l'inventaire" dans la partie supérieure droite de RITA.

| Inventory Count | ▼ Show filters | Prin | t Inventory Count Sheet |
|-----------------|----------------|------|-------------------------|
|                 |                |      | Start Inventory Count   |

**Etape 2 :** Sélectionnez l'entrepôt pour l'inventaire et choisissez la date de début de l'inventaire.

Lorsque vous choisissez un entrepôt pour l'inventaire, toutes les transactions dans cet entrepôt sont mises en attente. Cela permet aux équipes de l'entrepôt d'effectuer un inventaire complet. Vous ne pouvez pas effectuer l'inventaire s'il y a des transferts planifiés ou des stocks engagés dans l'entrepôt.

Les opérateurs RITA ne peuvent effectuer aucune transaction dans RITA le jour de l'inventaire, même une fois l'inventaire terminé. Ils doivent attendre le lendemain pour effectuer des mises à jour dans RITA. En outre, les opérateurs RITA ne peuvent pas réconcilier les transactions effectuées avant l'inventaire. Les expéditions ou les réceptions de marchandises au lieu de stockage avant la date de l'inventaire ne sont pas autorisées.

| Conduct Inventory Count                                  |                               | × |
|----------------------------------------------------------|-------------------------------|---|
| Location of Inventory Count                              | Start Date of Inventory Count |   |
|                                                          | 22/Jan/2025                   |   |
|                                                          | Start Inventory Count         |   |
| Brindisi - UNHRD Warehouse 1 (Storage) Puglia - Brindisi |                               |   |
| Brindisi - Port of Brindisi (Sea Port) Puglia - Brindisi |                               |   |
| San Vito - UNHRD Warehouse 2 (Storage) Puglia - Brindisi |                               |   |
| Brindisi - Salento Airport (Airport) Puglia - Brindisi   |                               |   |

**Étape 3 :** RITA affiche une liste de tous les articles présents dans l'entrepôt ainsi que leur inventaire existant dans le système. Les opérateurs peuvent commencer l'inventaire physique en cliquant sur**"Start Inventory Count**". Le statut de l'inventaire passera **à'en cours**".

| Planning 🍰 Release               | Orders 😨 Lost from Sto            | ock 🕹 Release History                     | Inventory Count         | Show filters     Print Inver                | ntory Count She |
|----------------------------------|-----------------------------------|-------------------------------------------|-------------------------|---------------------------------------------|-----------------|
|                                  |                                   |                                           |                         | Star                                        | t Inventory Cou |
|                                  |                                   | 7 results found 🏚 Customic                | e Columns               |                                             |                 |
| art Date of Inventory<br>ount    | Finish Date of Inventory<br>Count | Location of Inventory Count               | ∧ Status                | Remarks                                     |                 |
| /Jan/2025                        |                                   | TNT Warehouse - Padova<br>(Storage)       | In Progress             |                                             | Options         |
| DITA                             | ASA A                             | Cluster Prod                              | Project<br>uction TRAIN | Location Group.<br>ING (R[TA2) - Brindisi - | •               |
|                                  | A. A. MARTING AND                 |                                           |                         |                                             | rita.global@    |
| Conduct Inve                     | ntory Count                       |                                           |                         |                                             | ×               |
| Location of Inventory Co         | unt                               | Start                                     | Date of Inventory Cour  | n                                           |                 |
|                                  |                                   | 22                                        | Jan/2025                |                                             |                 |
|                                  | Close Dialog                      |                                           |                         |                                             | 0               |
|                                  |                                   | 7 results found 🐺 Custo                   | mize Columns            |                                             |                 |
| Start Date of Inventory<br>Count | Finish Date of Inventory<br>Count | Location of Inventory Count               | Status                  | Remarks                                     |                 |
| 22/Jan/2025                      | 22/Jan/2025                       | Brindisi - Port of Brindisi (Sea<br>Port) | Completed               |                                             | Option          |
| 27/Dec/2024                      | 27/Dec/2024                       | Brindisi - UNHRD Warehouse 1<br>(Storage) | Completed               |                                             | Option          |
| 18/Dec/2024                      | 18/Dec/2024                       | Brindisi - UNHRD Warehouse 1<br>(Storage) | Completed               |                                             | Option          |
| 17/Dec/2024                      | 17/Dec/2024                       | Brindisi - UNHRD Warehouse 1<br>(Storage) | Completed               |                                             | Option          |
| 12/Dec/2024                      | 12/Dec/2024                       | Brindisi - UNHRD Warehouse 1<br>(Storage) | Completed               |                                             | Option          |
|                                  |                                   |                                           |                         |                                             |                 |
| 03/Dec/2024                      | 03/Dec/2024                       | Brindisi - Salento Airport<br>(Airport)   | Completed               |                                             | Option          |

**Étape 4 :** Après avoir effectué l'inventaire physique, l'opérateur doit sélectionner**"Terminer l'inventaire**"

| 曽 Planning 🏾 🍰 Rei               | ease Orders 🛛 Dost from S         | tock 🌛 Release History                         | Inventory Count | Show filters     Print Inventory Count Sheel     Start Inventory Count |
|----------------------------------|-----------------------------------|------------------------------------------------|-----------------|------------------------------------------------------------------------|
|                                  |                                   | 6 results found 🎄 Custo                        | omize Columns   |                                                                        |
| Start Date of Inventory<br>Count | Finish Date of Inventory<br>Count | Location of Inventory Count                    | Status          | Remarks                                                                |
| 22/Jan/2025                      |                                   | Bologna Guglielmo Marconi<br>Airport (Airport) | In Progress     | Options                                                                |
| 07/Dec/2024                      | 07/Dec/2024                       | UPS Warehouse - Bologna                        | Completed       | Complete Inventory count                                               |

**Remarque :** l'achèvement d'un inventaire implique la saisie des résultats de l'inventaire. Dans les petits entrepôts ou dans ceux qui disposent d'une connexion internet fiable, les inventaires peuvent souvent être réalisés directement via l'interface web. Toutefois, dans la plupart des cas, l'inventaire sera basé sur les résultats des fiches d'inventaire papier "hors ligne". En fonction de la taille du lieu de stockage et du nombre d'articles uniques stockés, la mise à jour des numéros d'inventaire physique peut prendre un temps considérable. Dans l'idéal, seuls les gestionnaires disposant d'un accès autorisé devraient saisir les chiffres définitifs.

| General Remarks on Inventory<br>Warehouse is not maintained              | /<br>d properly, next inventory county t                                  | o be done in one month.           |                                |                                 |                                         |
|--------------------------------------------------------------------------|---------------------------------------------------------------------------|-----------------------------------|--------------------------------|---------------------------------|-----------------------------------------|
| Sender Organization                                                      | Consignment Line                                                          | Available Quantity                | Counted In Good<br>Condition   | Counted In Damaged<br>Condition | Line Item Comments                      |
| ACTED                                                                    | VEN-0023 - 1: Nutrition<br>- Plumpy Sup                                   | Good Condition: 225000 Each       | 225000 7 Each                  | 0 <del>≓</del> Each             |                                         |
| ACTED                                                                    | VEN-0023 - 2: Nutrition<br>- Amoxicillin 🅊                                | Good Condition: 1080 Each         | 1000 🤁 Each                    | 0 <mark>≓</mark> Each           |                                         |
| ACTED                                                                    | VEN-0023 - 3: Food<br>Security - Sorghum bags<br>of 50 Kgs<br>31/Dec/2022 | Good Condition: 1000 Bulk<br>(kg) | 500 🔁 Bulk (kg)                | 500 ⇄ Bulk (kg)                 | Item is expired and needs to be removed |
| Reasons for Losses<br>It seems there was a miscalco<br>Print Loss Report | ulation during the last dispatch; we                                      | e need to check the dispatch way  | bills and reconcile the stock. | ]                               |                                         |

**Étape 5 :** Une fenêtre contextuelle apparaît, permettant aux opérateurs RITA de saisir le décompte physique des articles. Les utilisateurs peuvent saisir la quantité d'articles en bon état et endommagés, ainsi que d'éventuels commentaires. Le système RITA calculera automatiquement les articles restants en tant que pertes. Les opérateurs peuvent également inclure des remarques générales sur l'inventaire. En outre, lorsqu'une perte est signalée, une boîte de commentaires apparaît pour permettre à l'utilisateur d'expliquer les raisons de la perte. Un clic supplémentaire sur le rapport de perte génère un rapport de perte automatique à partir du système.

Enfin, cliquez sur**"Terminer l'inventaire**" pour modifier l'état de l'inventaire physique et le faire passer à**"Terminé**".

| arehouse is not maintained                               | properly, next inventory county to                                                        | o be done in one month.                                                                                                    |                                                                                                    |                                                                |                                                                                                    |
|----------------------------------------------------------|-------------------------------------------------------------------------------------------|----------------------------------------------------------------------------------------------------|----------------------------------------------------------------------------------------------------|----------------------------------------------------------------|----------------------------------------------------------------------------------------------------|
| ender Organization                                       | Consignment Line                                                                          | Available Quantity                                                                                                    | Counted In Good<br>Condition                                                                                                    | Counted In Damaged<br>Condition                                | Line Item Comments                                                                                                    |
| TED                                                      | VEN-0023 - 1: Nutrition<br>- Plumpy Sup                                                   | Good Condition: 225000 Each                                                                                                    | 225000 7 Each                                                                                                    | 0 <b>≓</b> Each                                                |                                                                                                    |
| TED                                                      | VEN-0023 - 2: Nutrition<br>- Amoxicillin 🅊                                                | Good Condition: 1080 Each                                                                                                    | 1000 🤁 Each                                                                                                    | 0 🤁 Each                                                       |                                                                                                    |
| CTED                                                     | VEN-0023 - 3: Food<br>Security - Sorghum bags<br>of 50 Kgs<br>31/Dec/2022                 | Good Condition: 1000 Bulk (kg)                                                                                                    | 500 <mark>,</mark> ⊉ Bulk (kg)                                                                                                    | 500 🤁 Bulk (kg)                                                | Item is expired and needs to be removed                                                                                                    |
| it Loss Report                                           |                                                                                           |                                                                                                    |                                                                                                    |                                                                |                                                                                                    |
| t Loss Report                                            | L.A.L.H                                                                                   |                                                                                                    | Project<br>Production TRAININ                                                                                                    | Lecetion Group<br>IG (RITA2) Venice                            | Trita global@wfp.c                                                                                                    |
| tt Loss Report<br>RITA<br>∠ Dashboard<br>Planning<br>Ref | Consignments                                                                              | es le Dispatches es<br>Stock & Release History                                                                                                    | Projects Production TRAININ Stock Management Inventory Count Customize Columns                                                                                                    | KG (RITA2) ▼ Venice<br>EB Reporting<br>▼ Show filters          | Print Inventory Count<br>Start Inventory Count                                                                                                    |
| It Loss Report                                           | Consignments •) Receive<br>ease Orders • Lost from S<br>Finish Date of Inventory<br>Count | s Clober<br>b Dispatches<br>Stock & Release History<br>6 results found & G<br>Location of Inventory Course                                                                                                    | Project<br>Production TRAININ<br>Stock Management<br>Inventory Count<br>Customize Columns<br>nt Status                                                                                                    | KG (RTTA2) Venice<br>Reporting<br>Show filters<br>Remarks      | rita global@wfp.o      Print loventory Count Sheet     Start Inventory Count                                                                                                |
| It Loss Report                                           | Consignments •) Receive<br>ease Orders • Lost from S<br>Finish Date of Inventory<br>Count | Stock & Release History<br>6 results found & Content<br>Bologna Guglielmo Marcon<br>Airport (Airport)                                                                                                    | Poduction Project<br>Poduction TRAININ<br>Stock Management<br>Customize Columns<br>Customize Columns<br>t Status<br>i In Progress                                                                                                    | IG (RITA2) Venice<br>Reporting<br>Show filters<br>Remarks      | Print Inventory Count Sheet<br>Start Inventory Count                                                                                                    |
| It Loss Report                                           | Consignments                                                                              | Stock  Content of Inventory Court Bologna Guglielmo Marcon Airport (Airport) UPS Warehouse - Bologna (Storage)                                                                                                    | Perduction Project<br>TRAININ<br>Stock Management<br>Customize Columns<br>t Status<br>i In Progress<br>Completed                                                                                                    | IG (RITA2) Venice<br>Reporting<br>Remarks<br>Complete Invenion | Print Igventory Count Sheet     Start Inventory Count     Start Inventory Count     start Inventory Count     tory count     tory count     Dytions                         |
| It Loss Report                                           | Consignments                                                                              | Stock  Ceresults found Corresults found Corresults found  | Perduction Project<br>TRAININ<br>Stock Management<br>Customize Columns<br>t Status<br>i In Progress<br>i Completed                                                                                                    | IG (RITA2) Venice<br>Reporting<br>Remarks<br>Complete Invenion |                                                                                                    |
| It Loss Report                                           | Consignments                                                                              | s Coresults found Coresults found Coresults fo | Production Project<br>TRAININ<br>Stock Management<br>Customize Columns<br>Customize Columns<br>Status<br>Customize Columns<br>Customize Columns                                                                                                    | IG (RITA2) Venice<br>Reporting<br>Remarks<br>Complete Invenion | reaglobel@wfp.o      PrintIoventory CountSheet     Start Inventory Count     Start Inventory Count     options     tory count     Options     options     options           |
| It Loss Report                                           | Consignments                                                                              | s Coresults found Coresults found Coresults fo | Production Projects<br>TRAININ<br>Stock Management<br>Customize Columns<br>Customize Columns<br>Customize Customize | IG (RTTA2) Venice<br>Reporting<br>Remarks<br>Complete Invenion | reagebel@wfp.o      Print:Ioventory Count:Sheet     Start Inventory Count     Start Inventory Count     options     options     options     options     options     options |

**Étape 6 :** Le système conservera un enregistrement de tous les inventaires précédents et les utilisateurs pourront générer des rapports pour des besoins futurs.

| Start Date of Inventory<br>Count | Finish Date of Inventory<br>Count | Location of Inventory Count               | Status    | Remarks                            |              |
|----------------------------------|-----------------------------------|-------------------------------------------|-----------|------------------------------------|--------------|
| 22/Jan/2025                      | 22/Jan/2025                       | Brindisi - Port of Brindisi (Sea<br>Port) | Completed |                                    | ¢<br>Options |
| 22/Jan/2025                      | 22/Jan/2025                       | San Vito - UNHRD Warehouse 2<br>(Storage) | Completed |                                    | Options      |
|                                  |                                   |                                           |           | Print Final Inventory Count Report |              |
|                                  |                                   |                                           |           | Print Total Loss Report            |              |
|                                  |                                   |                                           |           | Print Owner Loss Report            |              |

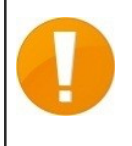

Lorsque vous choisissez un entrepôt pour l'inventaire physique, toutes les transactions dans cet entrepôt sont mises en attente, ce qui permet aux équipes de l'entrepôt d'effectuer des inventaires complets. L'inventaire ne peut pas être effectué s'il y a des transferts planifiés ou des stocks engagés dans l'entrepôt.